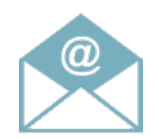

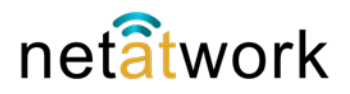

Per configurare il proprio Smart Phone occorre conoscere: **Account** (di solito il proprio nome e cognome) **Password**, **Dominio** e **Server Net Mail**. Su Android si fà così: lanciare la App E-Mail e con il tasto Menù accedere alle impostazioni. Eseguire i passi descritti nelle figure.

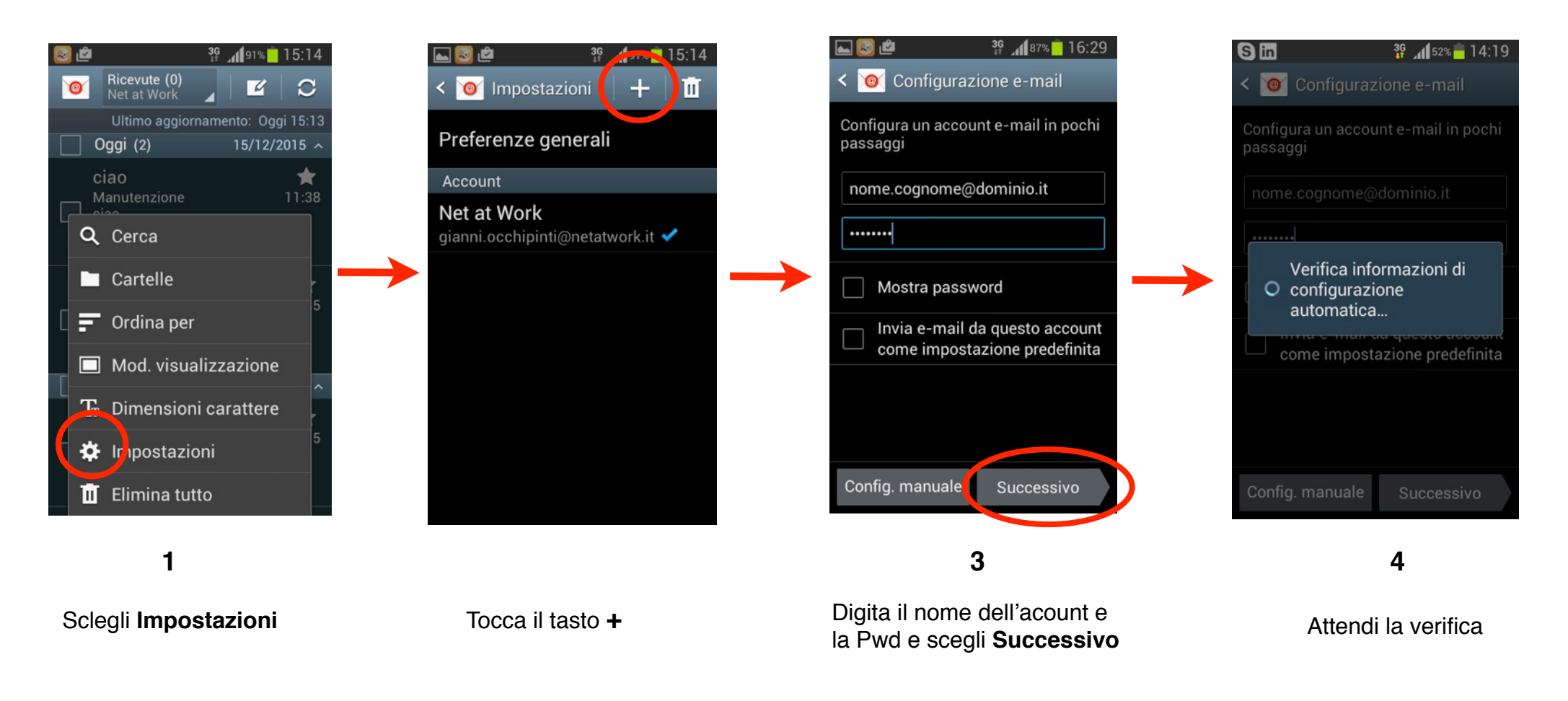

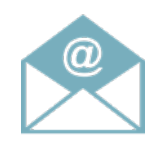

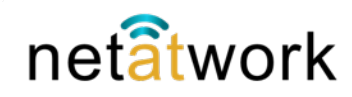

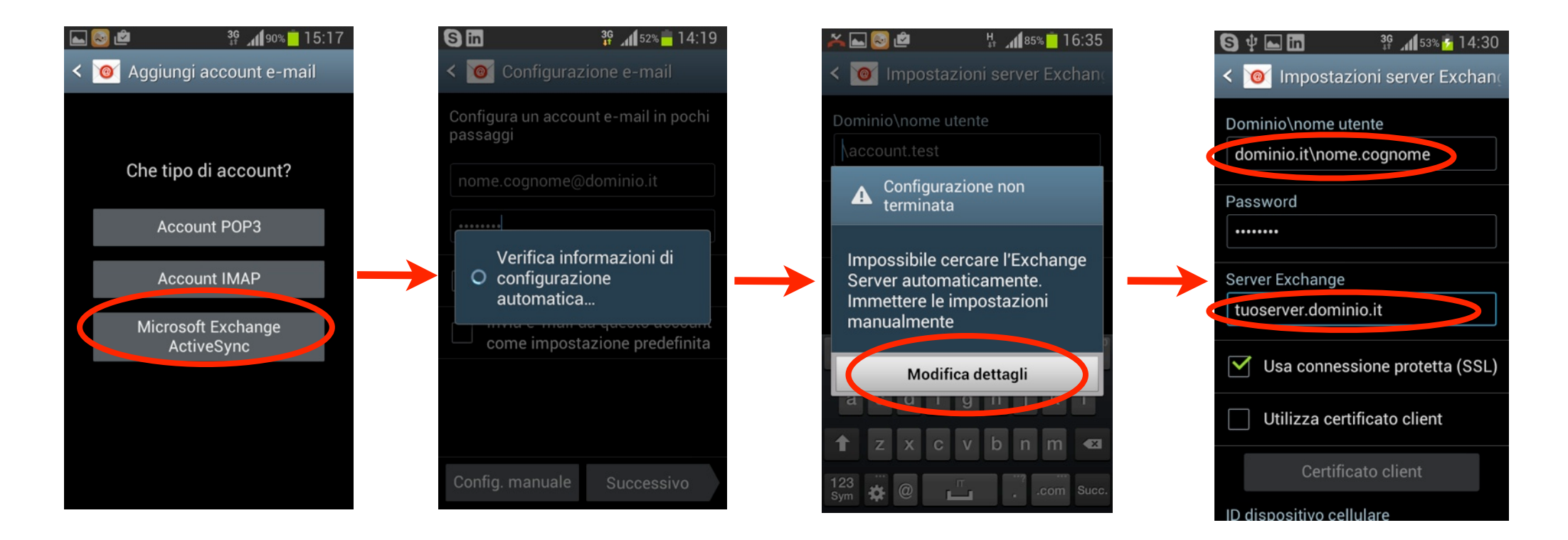

5

#### Sclegli Microsoft Exchange ActiveSync

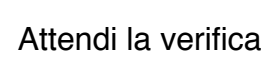

6

Digita su Modifica Dettagli

7

# 8

Riempi i campi con i dati del tuo account e del server Net Mail

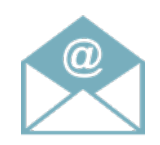

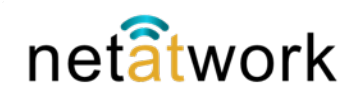

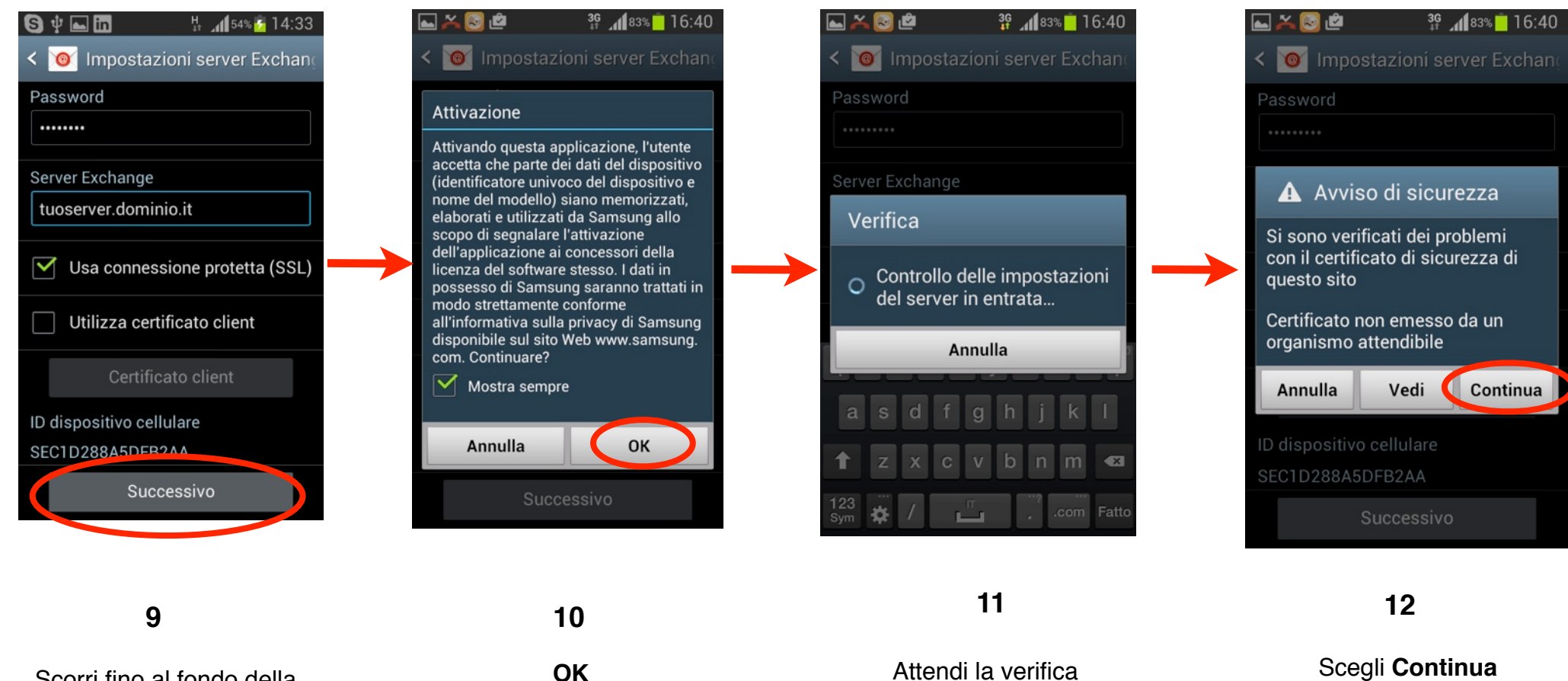

Scorri fino al fondo della pagina e scegli **Successivo** 

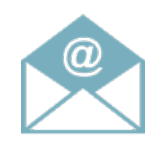

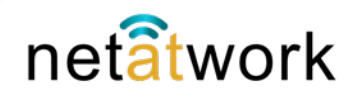

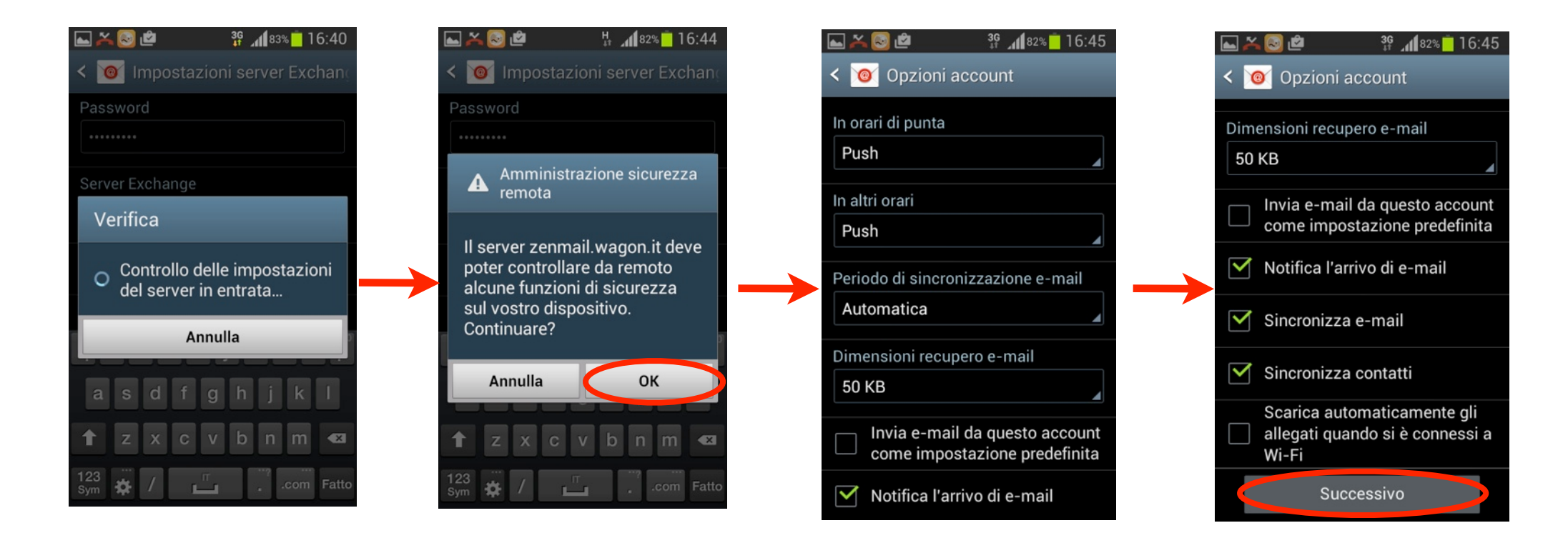

13

Attendi la verifica

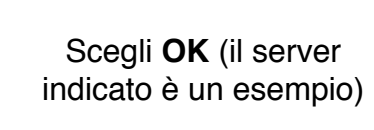

14

Queste sono le opzioni di configurazione, puoi impostarle anche in seguito.

15

16

Scorri fino in fondo alla pagina e tocca **Successivo** 

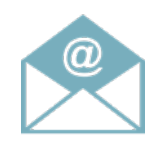

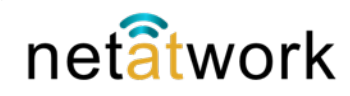

![](_page_4_Figure_3.jpeg)

17

Attendi l'elaborazione

Scegli **Attiva** 

18

15

Siamo alla fine, digita su **Fatto**  16

Ora nella cartella **Ricevute** hai la mail di test. Enjoy!

![](_page_5_Picture_0.jpeg)

![](_page_5_Picture_1.jpeg)

Per configurare il proprio Smart Phone occorre conoscere: **Account** (di solito il proprio nome e cognome) **Password**, **Dominio** e **Server Net Mail**. Su iOS si fà così: dalle impostazioni selezionare Posta, contatti, calendari, poi come nelle figure...

![](_page_5_Picture_3.jpeg)

netatwork

![](_page_6_Picture_0.jpeg)

![](_page_6_Picture_2.jpeg)

![](_page_6_Picture_3.jpeg)

#### 5

Sclegli **Continua** Enjoy!